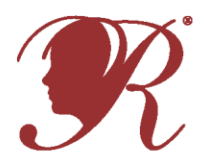

# **National PTA**<sup>®</sup> **Reflections** PTA Leader Online Instructions

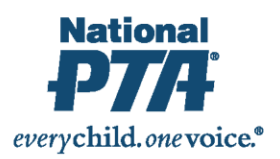

## **PTA Registration & Reporting Instructions:**

- 1. Register Your PTA from July 1—December 1 at PTA.org/Reflections.
- Enter your National PTA 8-digit ID Number.
- Enter your PTA Name, City, State, ZIP.
- Enter your PTA Leader Name, Title, Address, City, State, ZIP.
- Enter your School Name, Number of Students Enrolled, Title I Status (Y/N), Percent of students who receive free/reduced priced lunches.
- Enter your additional contacts who wish to receive program communications from State and National PTA.
- Click "Submit" and receive a confirmation email.

#### 2. Report Student Participation & Program Success from September 1—March 1 at PTA.org/Reflections.

- Enter your National PTA 8-digit ID Number.
- Select which grade divisions your PTA offered.
- For each division, Enter student participation totals for each arts category.
- Enter total number of participating students.
- Select true statements regarding your program's success.
- Click "Submit" and receive a confirmation email.

## **Student Entry Portal Instructions:**

#### 1. Create an Account.

- Visit PTA.org/Reflections and click the "Submit Student Entry" button.
- Click "sign up" and enter your full name, email and create a password.
- Click "register" and receive a confirmation email.
- Click the unique link in your confirmation email to activate your account.

### 2. Submit Advancing Student Entries by December 16, 2017.

- From your account's home page, click "create a submission" for each student entry advancing to the next round.
- Click "Student Entry Form" to enter Student Entry Information.
- Click "Upload Artwork" to upload a digital copy of the entrant's artwork (optional).
- Click "submit your student entry" to submit student entry. If you submit a student entry by accident or need to make edits to completed forms, please notify your State PTA.

#### 3. Confirm Student Submission Status.

- From your account's home page, view a list of created submissions. Confirmed submissions will show a status of "Submitted."
- Look for State and National PTA award announcements and special invitations to Reflections celebration events.

Missouri PTA Units will need to utilize this online process to register & report participation. Email questions to reflections@mopta.org

NEED HELP? For technical assistance, contact Info@PTA.org (800) 307-4PTA

Missouri PTA Units will need to utilize this online process to register & report participation. Email questions to reflections@mopta.org

#### NEED HELP?

For technical assistance, contact support@myreviewroom.com